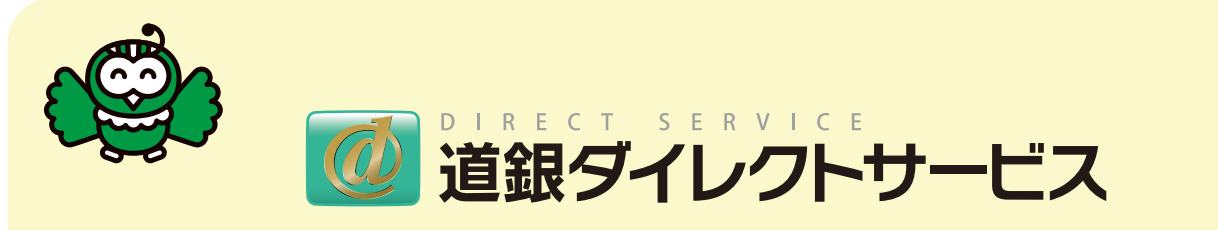

# ワンタイムパスワードのご利用の流れ

# ソフトウェアトークンご利用マニュアル

# 

インターネットバンキングを安全にご利用いただくため、 インターネットバンキングの「振込」および民間企業宛の 「各種料金払込み(ペイジー)」の機能は、 ワンタイムパスワードをご利用されている お客様のみがご利用いただけます。

ソフトウェアトークンは携帯電話、スマートフォンの専用アプリであり、パソコンやタブレット端 末、NTTドコモ、au、ソフトバンク以外のスマートフォンおよびiPod touchなどにはダウン ロードできませんのでご注意願います。

●iOS 6.1以降

Android 4.0以降

※docomo、au、SoftBankより発売されている端末が対象となります。

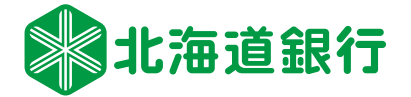

ワンタイムパスワードのご利用の流れ

## スマートフォン専用 ソフトウェアトランの場合

Step

千順

ワンタイムパスワードの利用を開始するには、 以下の3Stepの作業が必要です。

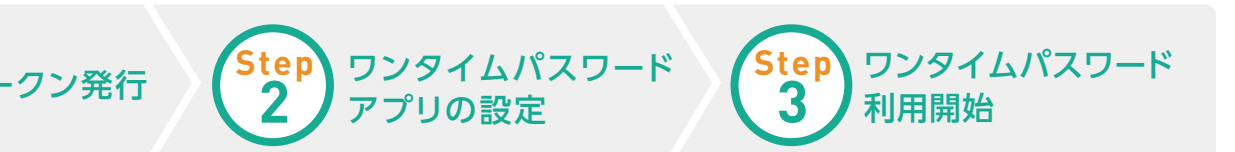

#### Step 1 トークン発行の手順 スマートフォンからインターネットバンキングへ ログインし、「ワンタイムパスワード利用メニュー」で 必要事項を入力します。

| <u>,</u> 顺         | スマートノオンから<br>ログイン                                          | 道銀ダイレクト<br>サービス                                                                                                    | 道銀9イレクト<br>サービス                                                                                                    | 道銀タイレクト<br>サービス                                                                                                    |
|--------------------|------------------------------------------------------------|----------------------------------------------------------------------------------------------------|----------------------------------------------------------------------------------------------------|----------------------------------------------------------------------------------------------------|
|                    | 手続きの中で発行用のメールが<br>送信されます。メールのドメイン<br>は[@otp-auth.net]ですので、 | ■ インターネットパンキングの不正利用にご注意ください。<br>用にご注意ください。<br>・ 北海道銀行を装ったメールや、心当たりのない電子メールにご注意ください。北海道銀行ではメイルでパスワードの入力を頂くような 衣服をすることは絶対にありません。そのような不審なメールへの返信は行わないように<br>お願いいたします。 | ウンタイムパスフロード利用申請(ソフト<br>ウェアトークン)<br>スマードフォンをご利用の激は、ワンタイムパスワ<br>ードのご利用が必要です。下記リンクから内容をご<br>確認いただま、よるしければ「実行」ボタンを早し<br>で下さい。<br>ワンタイムパスワードのご利力について<br>ワンタイムパスワード申請情報                   | <ul> <li>追加認証入力</li> <li>質問</li> <li>卒業した小学校名は?</li> <li>(必須)回答</li> <li>(全角16文学以内)</li> </ul>                                                                                                    |
|                    | お手元のスマートフォンを受信<br>できるようにしてください。                            | 初回利用登録がお済みの方<br>お客様の確認をさせていただきます。<br>ログインネームとパスワードを入力して、<br>「ログイン」ボタンを押してください。<br>ログインネーム<br>(半角実数学6~12桁)                                                          | ソフトウェアトークンとして使用する端本(携帯電話-<br>スマートフォン)のメールアドレスを入力してくださ<br>い。<br>(パソコンやウブレット族末にはインストールできませ<br>ん。)<br>地間されたメールアドレスに「信む中=subnet」から<br>電子メールを送信しますので、受信可能な技能にしてく<br>ださい。<br>[6項] メールアドレス | ※^<br>中止する<br>次の画面で「合言葉認証」が                                                                                                    |
| • • • • • • •      |                                                            | ログインパスワード<br>(半角夾数〒6~12桁)                                                                                                    | h189033@hokkaidobank.co.jp           ●         (砂痕) メールアドレス (確認用)           * 確認のため再度入力してください。           h189033@hokkaidobank.co.jp           * ######1700.154                      | 要求された場合は回答を<br>入力し「次へ」を押下します。                                                                                                    |
| <sub>手順</sub><br>2 | 「ワンタイムパスワード<br>利用申請」を行います                                  | ** 英字の大文字と小文字の区別はありませ<br>ん。<br>** ブラウザの「戻る」「進む」ボタンは使用<br>しないでください。                                                                                                 | * (1)(1)(1)(1)(1)(1)(1)(1)(1)(1)(1)(1)(1)(                                                                                                    | <b>部設 クイレクト</b><br>サービス ログクト<br>送付先メールアドレス<br>メールアドレス<br>h189033@hokkaidobank.co.jp                                                                                                    |
|                    | 操作中のスマートフォンを<br>ソフトウェアトークンとして<br>使用する場合には                  | 20周期の第に2確認ください(セキュリティについ<br>て)<br>エラーのときの理由コードの説明はこちら<br>地論重数行のホームページにもどる<br>はじめてログインされる方はこ<br>ちらから。<br>「遠想ゲイレクトリービス初回登板ガイド」「道敏ゲ<br>イレクトリービス会員紙」をお手死にご用意くださ<br>い   | (必須)利用開始パスワード(確認用)<br>*確認のため再度入力してください。<br>●●●●●●●●●●●●●●●●●●●●●●●●●●●●●●●●●●●●                                                                                                    | トークン情報<br>サービスD 10120116<br>ユー切D 011600002211<br>他行のトークンと併用してご利用される場合はトー<br>クンダウンロードは行きが、登録みのアプリを起<br>動点も正感の「放定」ボタンから「トークン造加」<br>の操作を行ってするい。<br>現在こ利用の端末にトークンを設定する場合は、<br>「トークンダウンロード」からも設定が可能です。 |
|                    | のボタンから操作することも<br>可能です。                                     | ロクインネーム登録<br>画面D:SLI001<br>(シThe Hokksido Eerik, Ltd, 2013 <u>生態運動ワイト</u>                                                                                          | キャンセル<br>画面D : SLI012<br>(:) The Hiskado Fark, Ltd 2013 北京選び <u>たり</u>                                                                                                    | トークンダウンロード<br>画面D · SLI013<br>(c) The Hiskado Bark, Ltd. 2013 北美道聖行之().                                                                                                    |

#### 初期設定

₣ 順

3

サービスID、ユーザーID、利用開始パスワードはワンタイムパスワードアプリの 初期設定の際に必要となりますので、必ずメモを取り保管願います。

登録したメールアドレス宛に、ワンタイムパスワードアプリのダウンロード用URL情報が送信されます。 ワンタイムパスワードアプリの設定に従って、アプリケーションをダウンロードし、初期設定を行ってください。 Step 2

手順

手 順

2

## ワンタイムパスワードアプリの設定の手順

ご自身のスマートフォン宛にメール送信されたURLから「ワンタイムパスワードアプリダウンロード」を 行い、ダウンロードしたアプリケーションの初期設定を行います。

## ワンタイムパスワードアプリのダウンロード

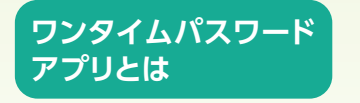

• • • •

ワンタイムパスワードアプリとは、1分間に1回変化するワンタイムパスワードを 自動表示する専用アプリケーションです。ワンタイムパスワードご利用のため、 ワンタイムパスワードアプリのダウンロードと初期設定を行ってください。

#### スマートフォンの日時を確認

お使いのスマートフォンの日時が正しいことを確認してください。 本アプリは、現在の時刻をパスワードの生成に使用します。 アプリをご利用になる前に、お使いのスマートフォンの日時を正しく 設定してください。(スマートフォンの設定方法につきましては、 スマートフォンに付属の取扱説明書をご確認ください。)

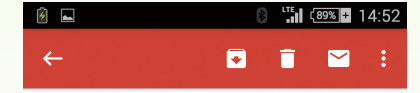

いつも北海道銀行をご利用いただきありがとうござい ます。トークンアブリに必要事 頃を入力し、初期設定を行ってください。 サービスID:1011010 ユーザーD:011600190365 [トークンアブリをお持ちでない場合] 下記URLよりダウンロードしてください。 携帯の方:

#### スマートフォンの方:

https://dlsp.otp-auth.net/otpd/downloadSP.do トークシアプリともわちつ個合う J用中のアプリを起動し、設定メニューから「トーク ン追加」の操作を行ってくださ

い。 お問合せ先 0120-506-201(フリーダイヤルをご利 用いただけない場合 011-818-1125)道銀ダイレクトサービス 受付時間 9時~18時(土日祝日 を除く)

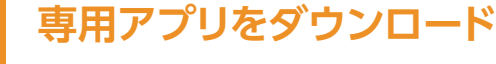

トークン発行時に入力したスマートフォンメールアドレス宛、トークン 発行用の電子メールが送信されます。 メール記載の「ダウンロード用URL」をタップし、Webページの 指示に従い「ワンタイムパスワードアプリ」をダウンロードしてください。 メールのドメインは「@otp-auth.net」です。

メールが受信できない場合などは、発行申請受付直後の画面下部にある「トークンダウンロード」を タップすることでもGooglePlayなどのサイトへ遷移することが可能です。

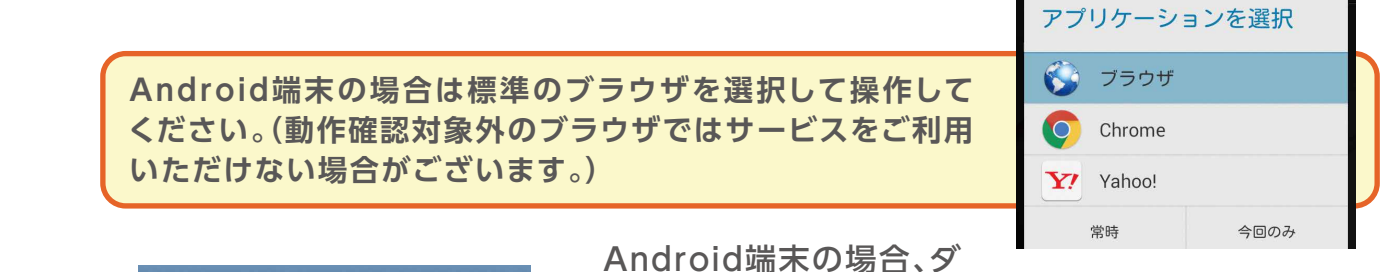

ウンロードサイトへ接続す ワンタイムパスワード る場合のアプリケーション アプリダウンロード はPlayストアを選択してく ださい。 アプリケーションを選択 ダウンロードサイト Θ ブラウザ 動作確認環境 Θ Θ アプリケーション概要 0 Chrome Playストア ※スマートフォンにプレインストールされて いる標準ブラウザでアクセスして下さい。 い。 Yahoo! ©2013 株式 会社 NTT データ 今回のみ 常時

Android端末の場合は GooglePlay、iPhoneの 場合はAppStoreへアク セスしワンタイムパス ワードアプリを端末内に インストールしてくださ い。

※ダウンロードは、電波状態の良好な場所で静止したまま行ってください。

機種によっては、途中で通信が切断された場合、最初からダウンロードが必要となる場合があります。 ※既にアプリをダウンロードされている場合は、この操作は必要ありません。

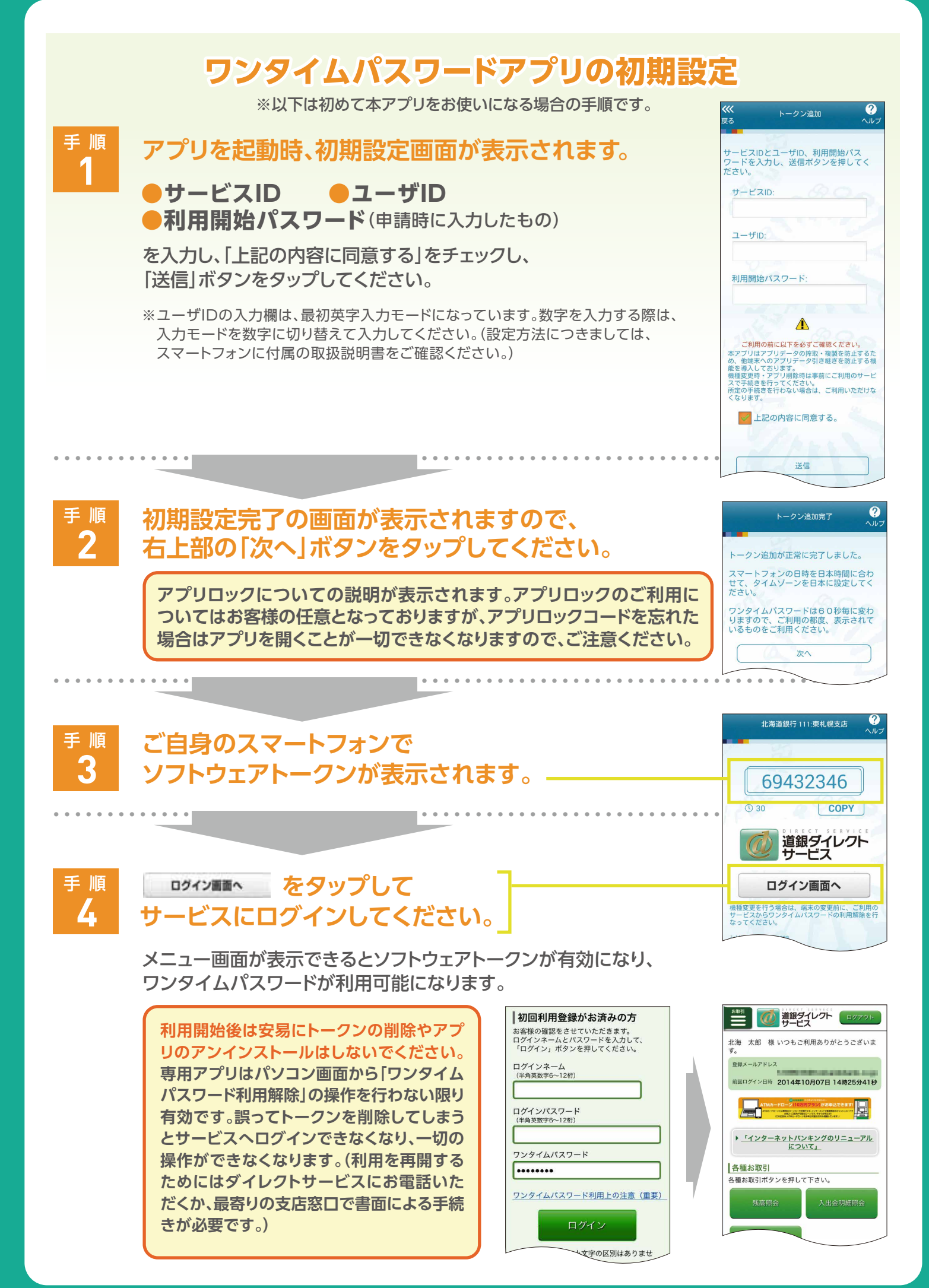

平成28年2月現在

スマートフォンのログイン方法

専用アプリを起動してスマートフォンからインターネットバンキングへのログインが可能になります。

### ログイン方法 ① アプリケーションを使用する場合

Step

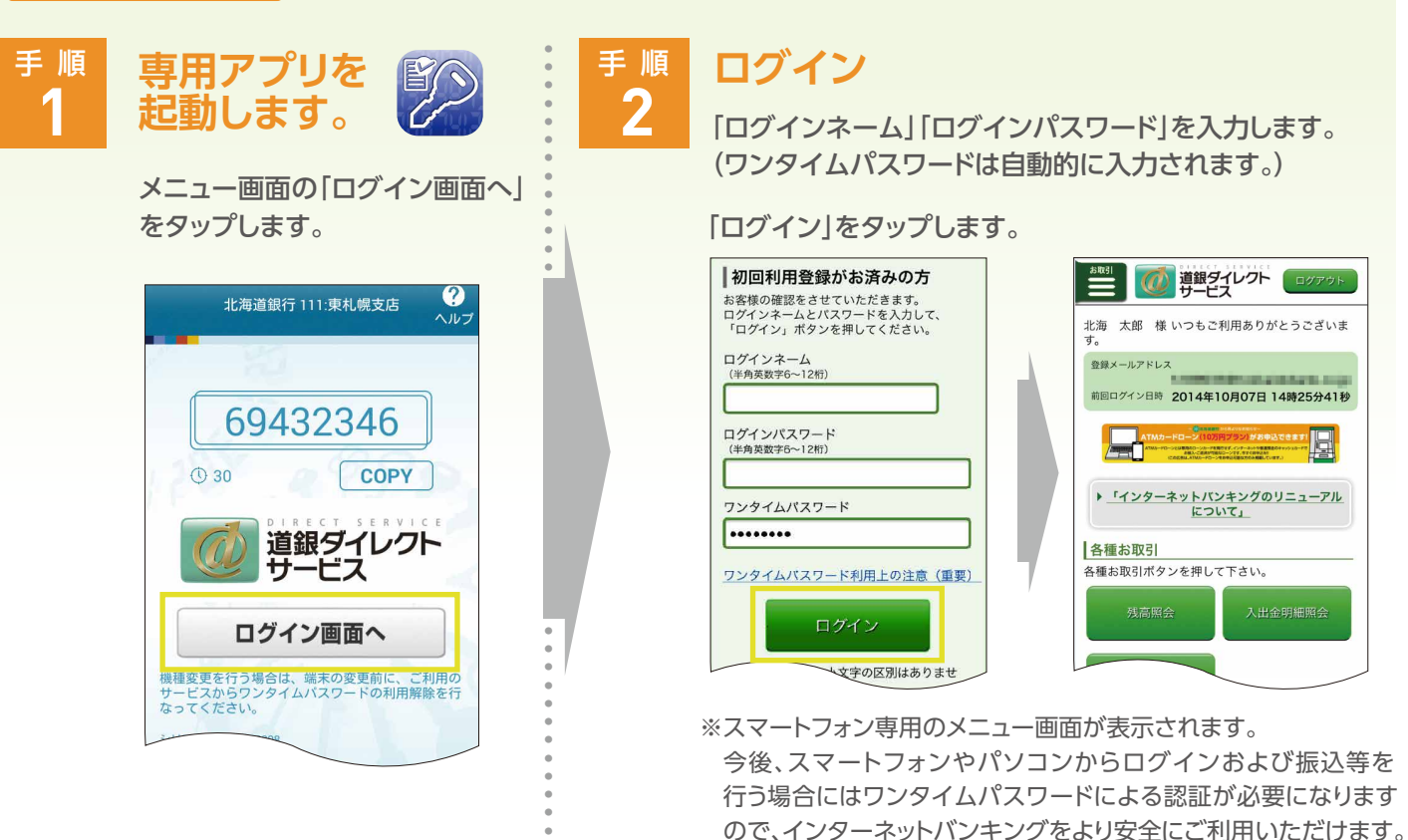

ログイン方法<br />
ク<br />
<br />
<br />
<br />
<br />
<br />
<br />
<br />
<br />
<br />
<br />
<br />
<br />
<br />
<br />
<br />
<br />
<br />
<br />
<br />
<br />
<br />
<br />
<br />
<br />
<br />
<br />
<br />
<br />
<br />
<br />
<br />
<br />
<br />
<br />
<br />
<br />
<br />
<br />
<br />
<br />
<br />
<br />
<br />
<br />
<br />
<br />
<br />
<br />
<br />
<br />
<br />
<br />
<br />
<br />
<br />
<br />
<br />
<br />
<br />
<br />
<br />
<br />
<br />
<br />
<br />
<br />
<br />
<br />
<br />
<br />
<br />
<br />
<br />
<br />
<br />
<br />
<br />
<br />
<br />
<br />
<br />
<br />
<br />
<br />
<br />
<br />
<br />
<br />
<br />
<br />
<br />
<br />
<br />
<br />
<br />
<br />
<br />
<br />
<br />
<br />
<br />
<br />
<br />
<br />
<br />
<br />
<br />
<br />
<br />
<br />
<br />
<br />
<br />
<br />
<br />
<br />
<br />
<br />
<br />
<br />
<br />
<br />
<br />
<br />
<br />
<br />
<br />
<br />
<br />
<br />
<br />
<br />
<br />
<br />
<br />
<br />
<br />
<br />
<br />
<br />
<br />
<br />
<br />
<br />
<br />
<br />
<br />
<br />
<br />
<br />
<br />
<br />
<br />
<br />
<br />
<br />
<br />
<br />
<br />
<br />
<br />
<br />
<br />
<br />
<br />
<br />
<br />
<br />
<br />
<br />
<br />
<br />
<br />
<br />
<br />
<br />
<br />
<br />
<br />
<br />
<br />
<br />
<br />
<br />
<br />
<br />
<br />
<br />
<br />
<br />
<br />
<br />
<br />
<br />
<br />
<br />
<br />
<br />
<br />
<br />
<br />
<br />
<br />
<br />
<br />
<br />
<br />
<br />
<br />
<br />
<br />
<br />
<br />
<br />
<br />
<br />
<br />
<br />
<br />
<br />
<br />
<br />
<br />
<br />
<br />
<br />
<br />
<br />
<br />
<br />
<br />
<br />
<br />
<br />
<br />
<br />
<br />
<br />
<br />
<br />
<br />
<br />
<br />
<br />
<br />
<br />
<br />
<br />
<br />
<br />
<br />
<br />
<br />
<br />
<br />
<br />
<br />
<br />
<br />
<br />
<br />
<br />
<br />
<br />
<br />
<br />
<br />
<br />
<br />
<br />
<br />
<br />
<br />
<br />
<br />
<br />
<br />
<br />
<br />
<br />
<br />
<br />
<br />
<br />
<br />
<br />
<br />
<br />
<br />

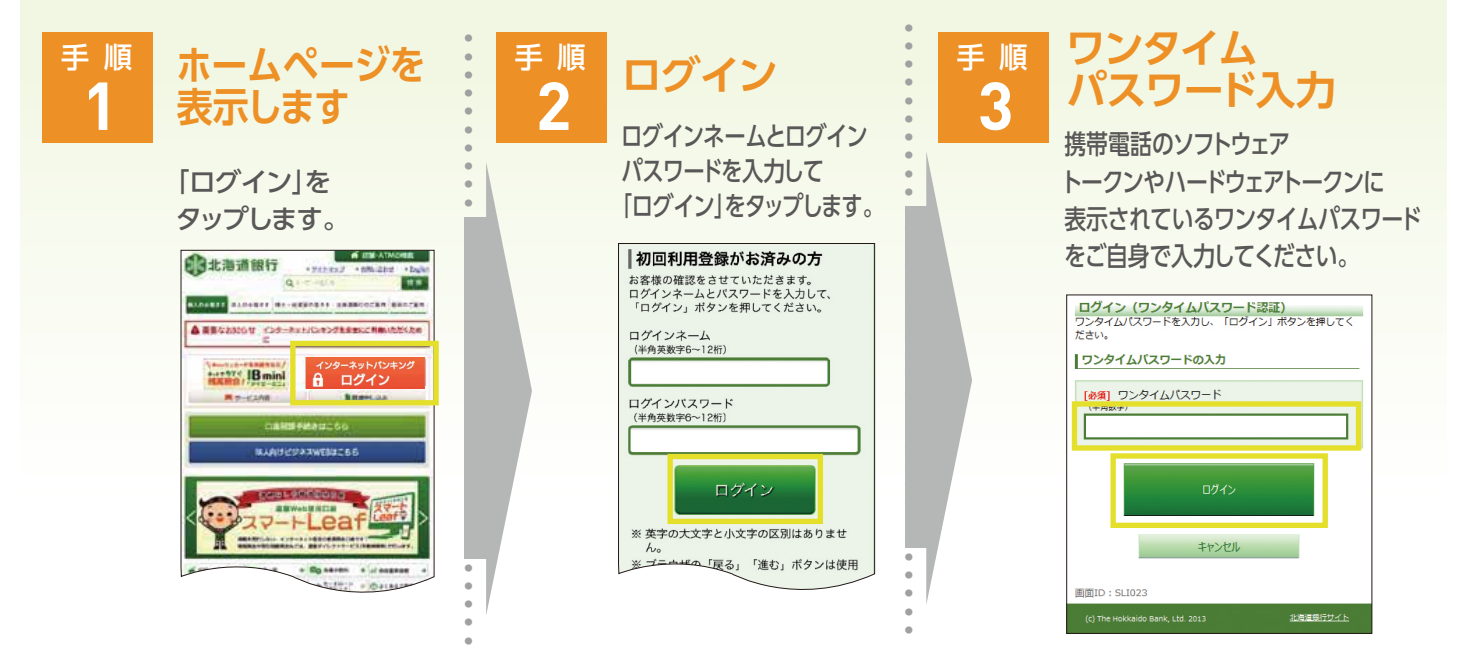

※既にワンタイムパスワードをご利用中の場合(携帯電話や他のスマートフォンをソフトウェアトークンとして 使用中である場合やハードウェアトークンを使用している場合)にはこちらの操作が必要になります。

#### ワンタイムパスワード利用解除

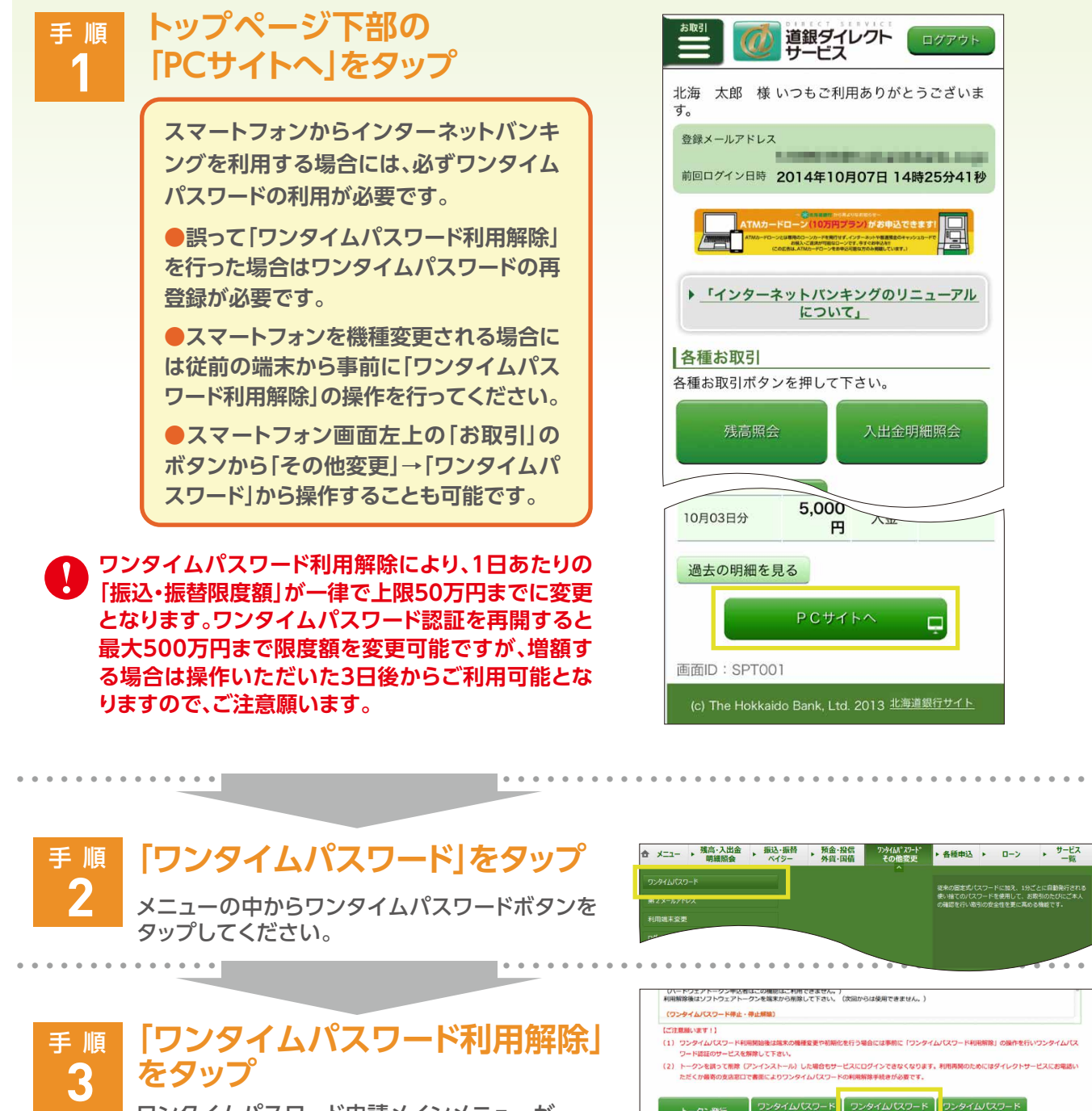

. . . . ワンタイムパスワード申請メインメニューが 表示されます。 メニュー画面へ ワンタイムパスワード ボタンをタップして 利用解除 ください。 確認用バスワードの入力 [砂須] 確認用パスワード (半角英数学6~12桁) 作で入力をされる場合は、左のチェックをはずしてご利用下さい。 パスワードの入力 手順 4 ワンタイムパスワード利用解除画面が キャンセル 表示されます。 確認用パスワードを入力し、 実行 ボタンをタップしてください。 メニュー画面へ ボタンをクリックして終了です。 最後に結果画面が表示されますので、内容を確認後、